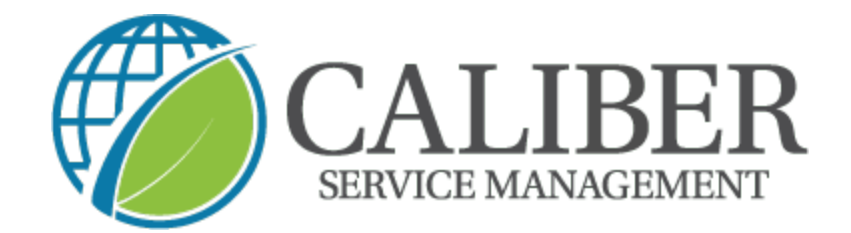

## How to Check in & out of a Snow Removal Work Order

1. Open the UtilizeCore app and click on the "+" under work orders

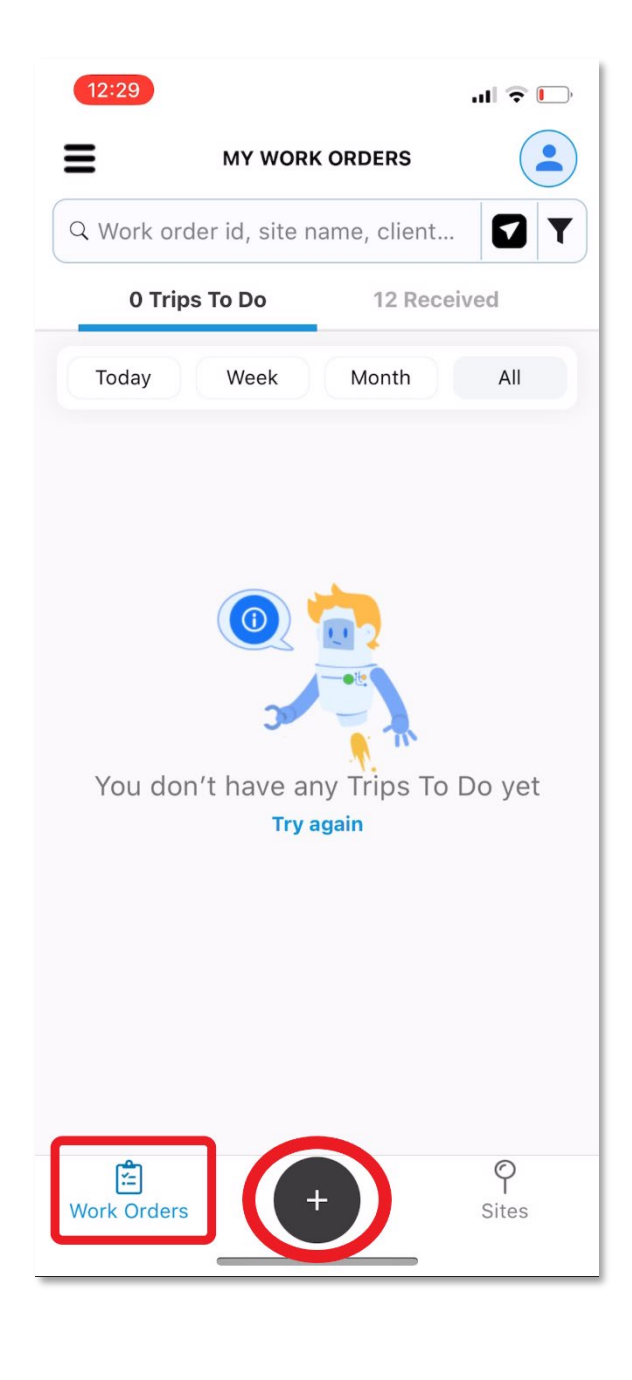

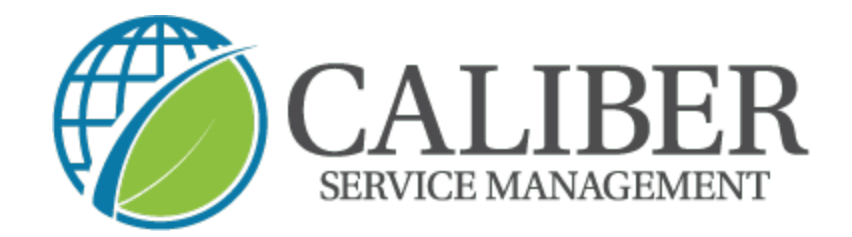

2. Next  $\rightarrow$  click on the "report service" button

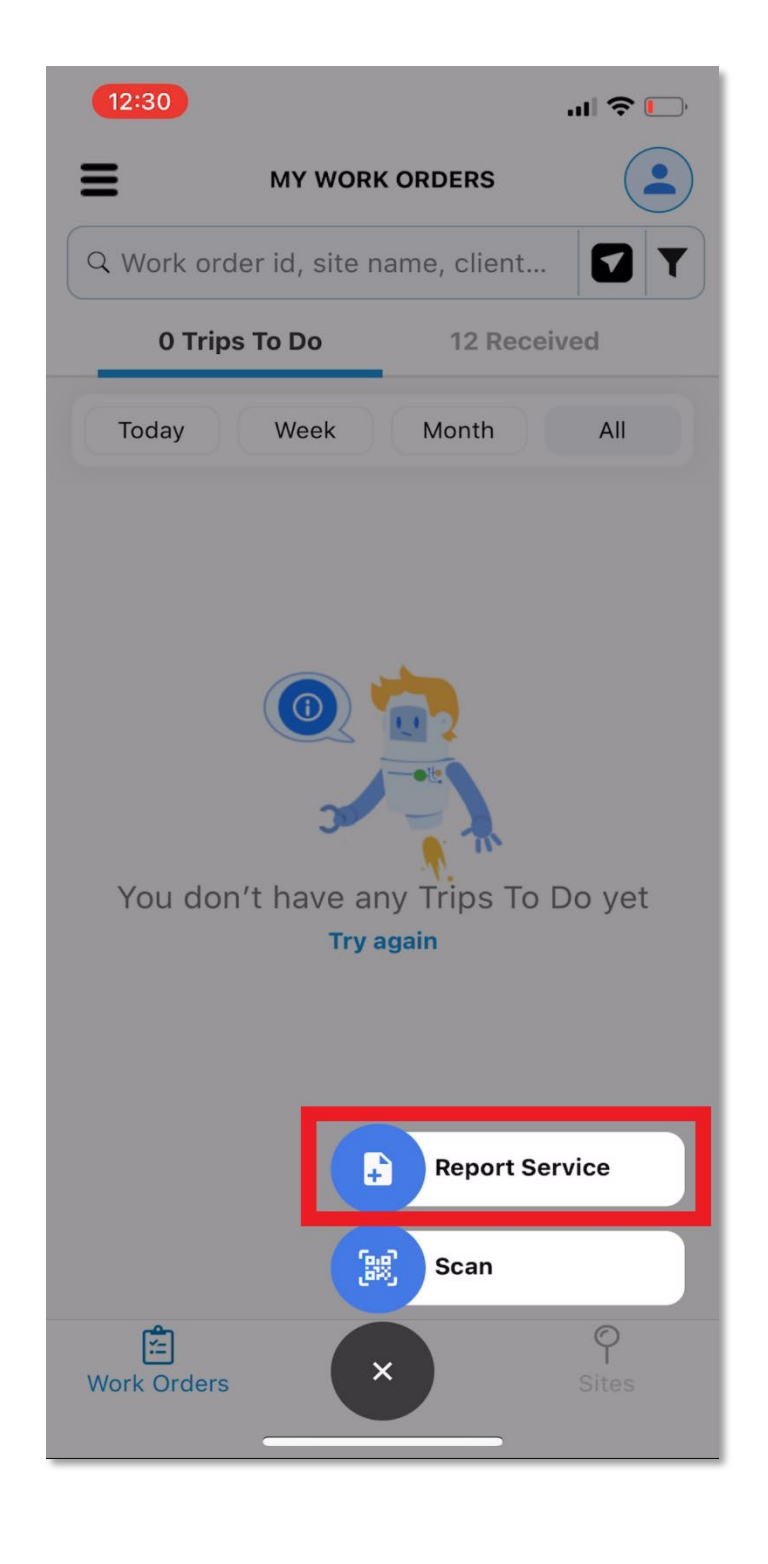

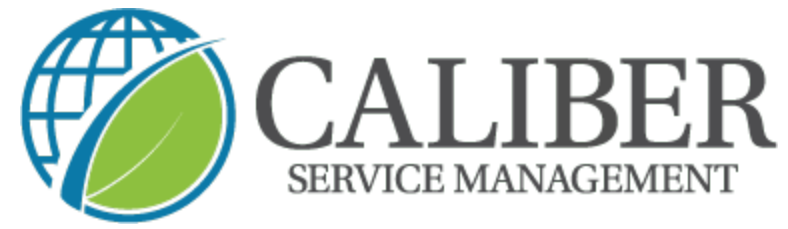

3. Now you can search for the site you are at

| 12:3<br>←          | REPORT SERVICE X                            |
|--------------------|---------------------------------------------|
|                    | _                                           |
| SITES              | S                                           |
| Select             | t the Site that will receive the work order |
|                    |                                             |
| ର <b>୦</b>         | Caliber 🛛 😒                                 |
| ୍ <b>୦</b><br>ହ= ୦ | Caliber 🛛 😒                                 |

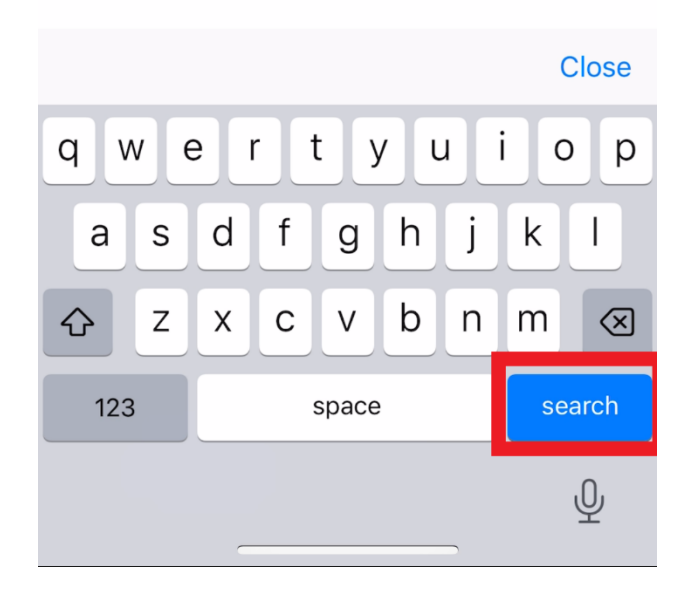

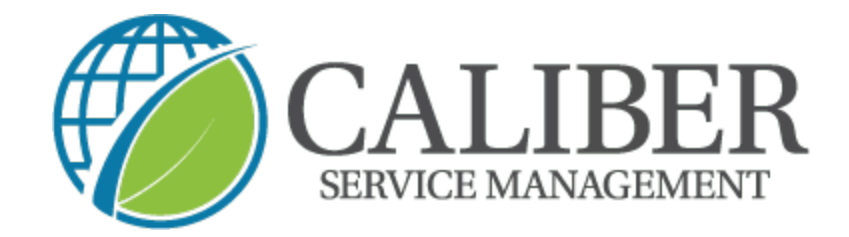

4. Once you locate the site  $\rightarrow$  click the drop down arrow next to it

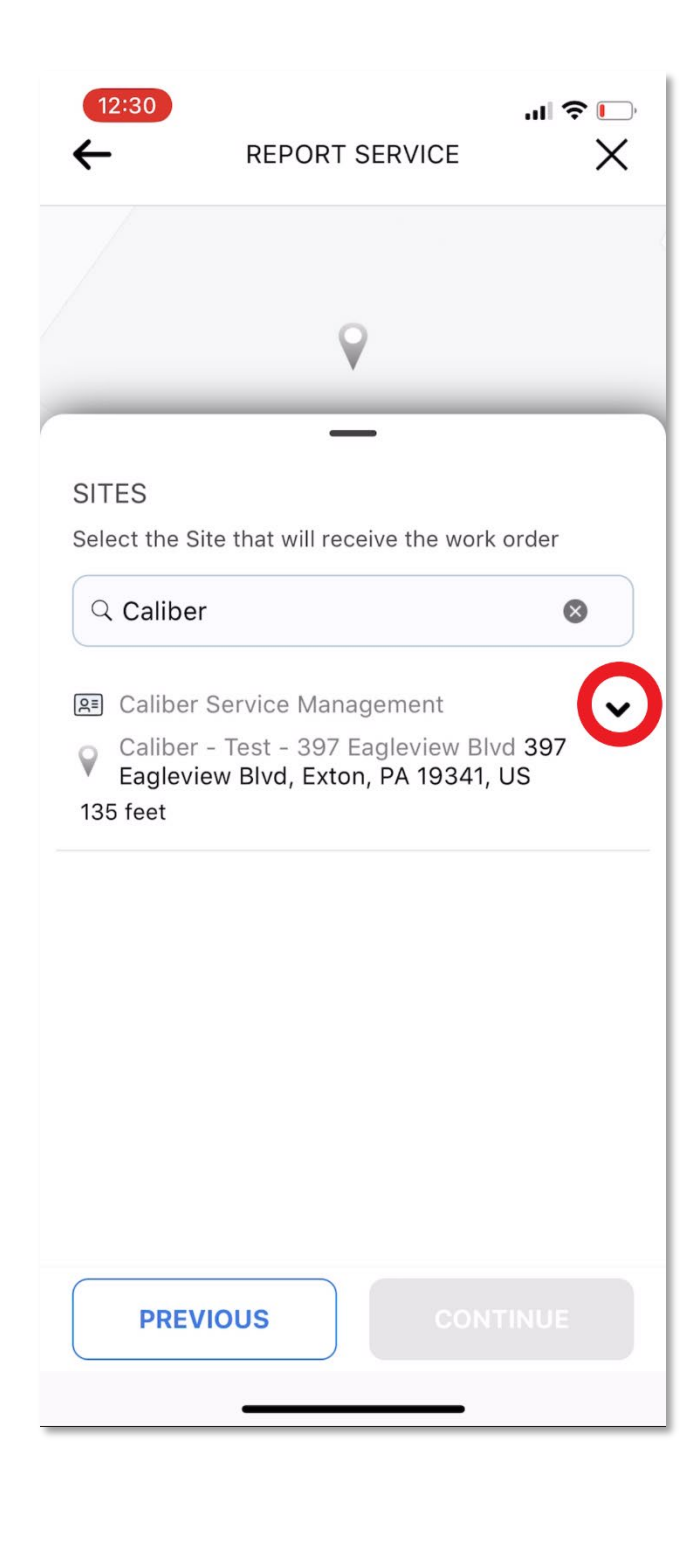

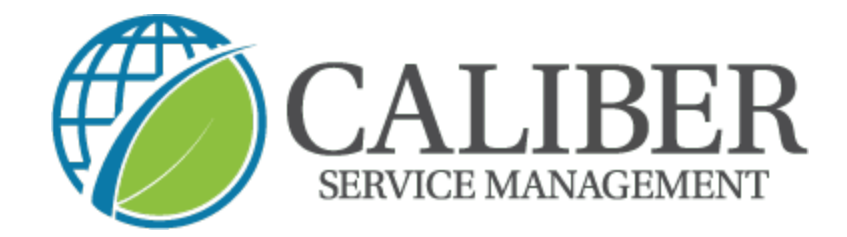

5. You will be prompted to select and confirm the "client" on the site

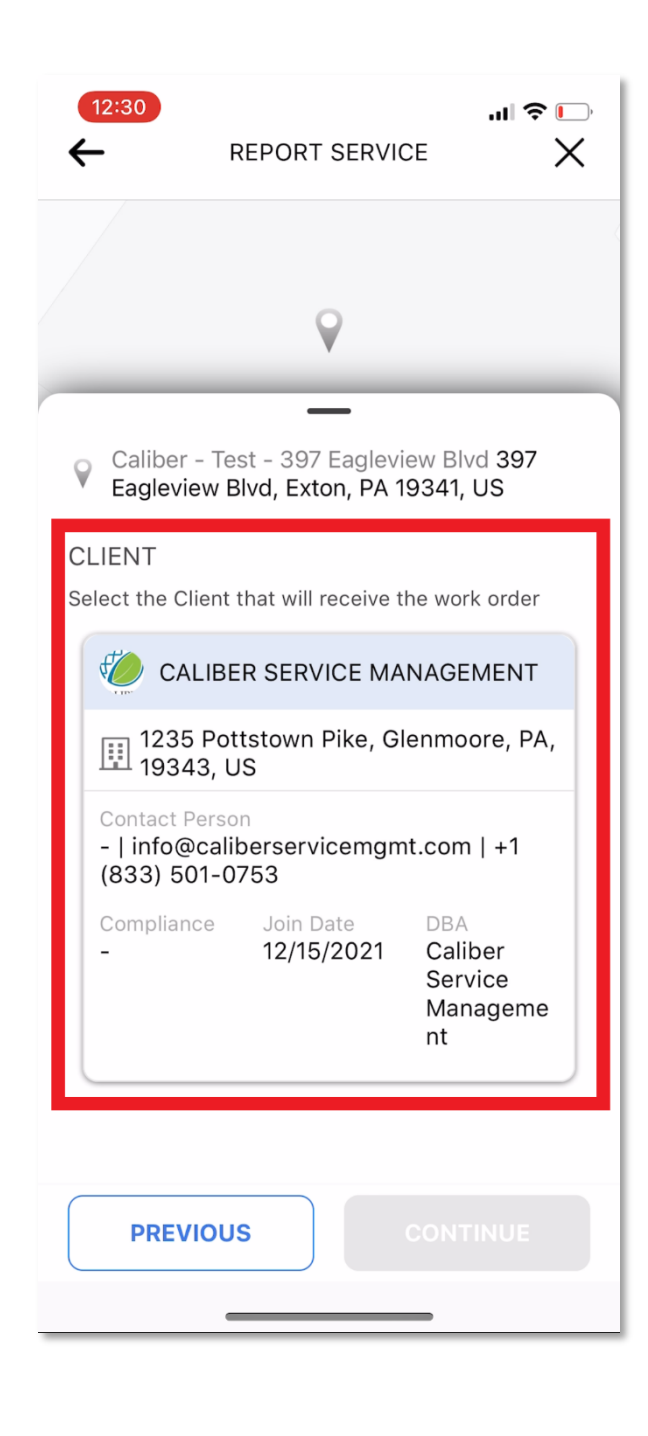

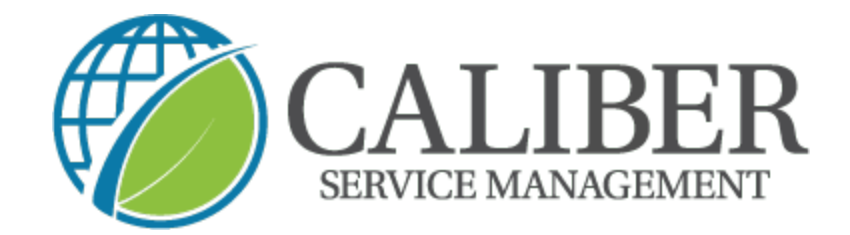

6. Next  $\rightarrow$  you will select the "ice checks" service  $\rightarrow$  "check in"

| 12:30 I <    ←  REPORT SERVICE                                                                                                    |
|----------------------------------------------------------------------------------------------------|
| Eagleview                                                                                                    |
| Caliber - Test - 397 Eagleview Blvd 397<br>Eagleview Blvd, Exton, PA 19341, US<br>TRADE - SERVICE<br>Select the service that will receive the work order |
| Q Service<br>Trades                                                                                                    |
| Snow 1 ^<br>Ice Checks                                                                                                    |
|                                                                                                    |
| CHECK IN                                                                                                    |
|                                                                                                    |

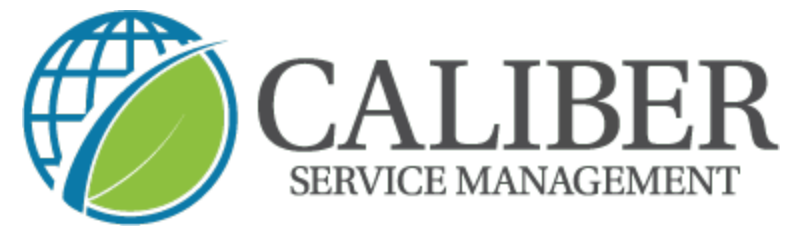

7. You can now proceed with taking your (2) mandatory before photos

| 12:30                                                                  | ul 🗢 🕞     |  |  |
|------------------------------------------------------------------------|------------|--|--|
| WO #3752244                                                            |            |  |  |
| Time spent on Trip 1                                                   | 0:00:02    |  |  |
| 🗇 SHOW SITE ON MAP                                                     |            |  |  |
| VIEW ADVANCED OPTIONS                                                  | •          |  |  |
| Asset Activity                                                         | >          |  |  |
| Ice Checks                                                             |            |  |  |
| SERVICE ACTIONS<br>0/2 Actions Completed                               | ^          |  |  |
| Mandatory<br>2 Before Photos                                           | $\bigcirc$ |  |  |
| Weather Conditions                                                     | 0          |  |  |
| SERVICE TASKS<br>0/3 Tasks Completed<br>At least one task is mandatory | ^          |  |  |
| Full Salting Parking Lots                                              | 0          |  |  |
| Full Calcium Sidewalks                                                 | $\bigcirc$ |  |  |
| COMPLETE                                                               |            |  |  |

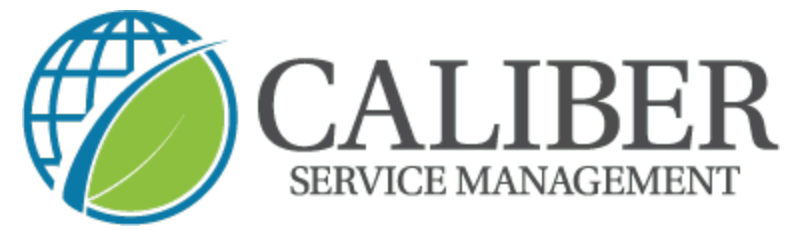

8. Click "done" when you have your photos to proceed

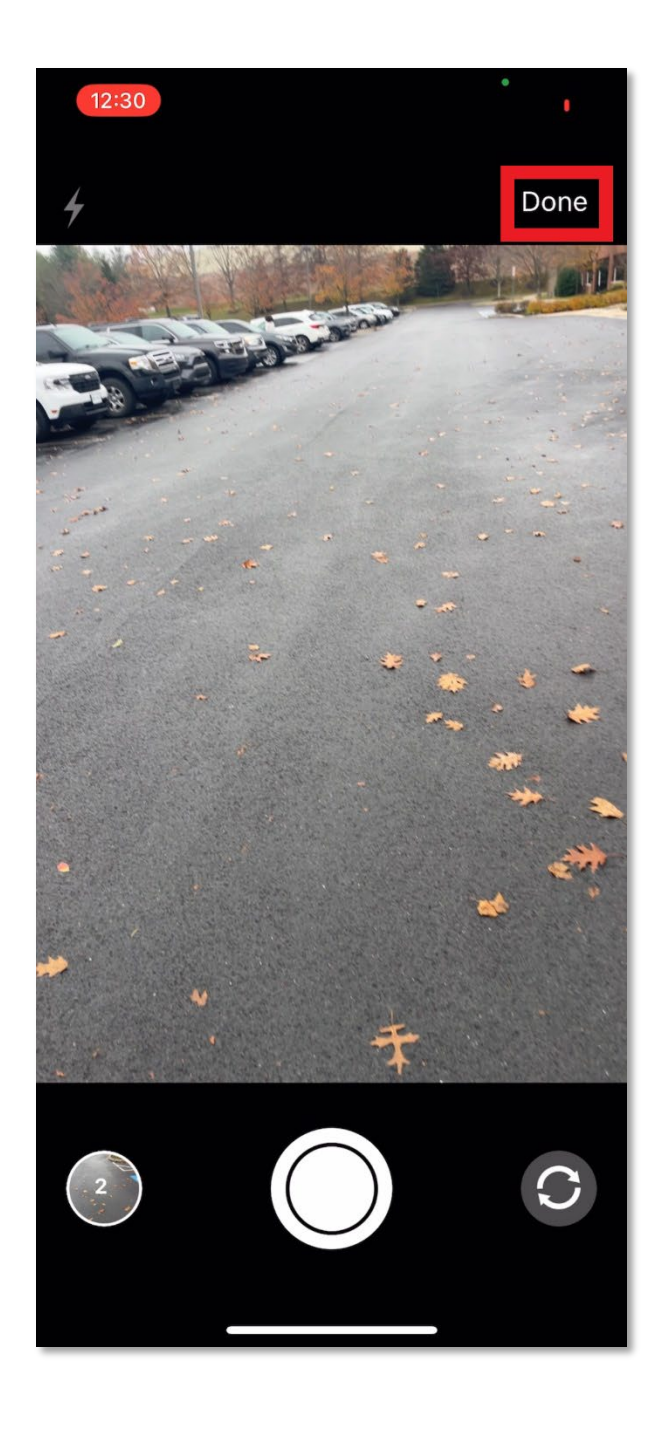

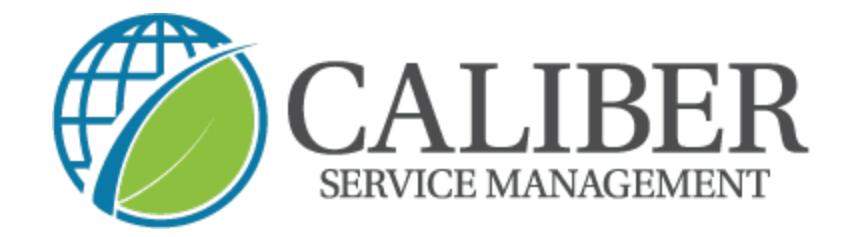

8. You have the ability to report weather conditions on site a. It is NOT mandatory

| 12:30<br>WO #3752244                     | 비 중 🕞      |  |  |
|------------------------------------------|------------|--|--|
| ime spent on Trip 1                      | 0:00:02    |  |  |
| 🗊 SHOW SITE ON MAP                       |            |  |  |
| VIEW ADVANCED OPTIONS                    | ~          |  |  |
| Asset Activity                           | >          |  |  |
| Ice Checks                               |            |  |  |
| SERVICE ACTIONS<br>0/2 Actions Completed | ^          |  |  |
| Mandatory<br>2 Before Photos             | $\bigcirc$ |  |  |
| Weather Conditions                       | 0          |  |  |
| SERVICE TASKS<br>0/3 Tasks Completed     | ^          |  |  |
| At least one task is mandatory           |            |  |  |
| Full Salting Parking Lots                | 0          |  |  |
| Full Calcium Sidewalks                   | $\bigcirc$ |  |  |
| COMPLETE                                 |            |  |  |
|                                          |            |  |  |

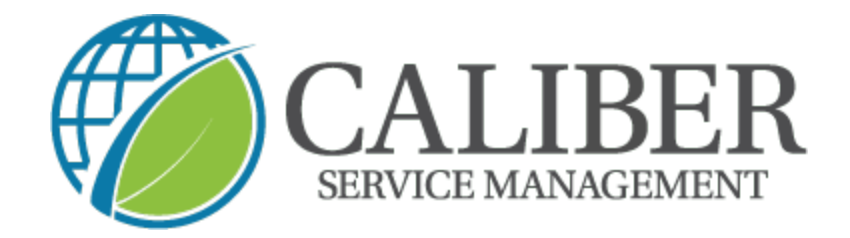

 When you select → weather conditions you will be brought to a new section to manually enter the details

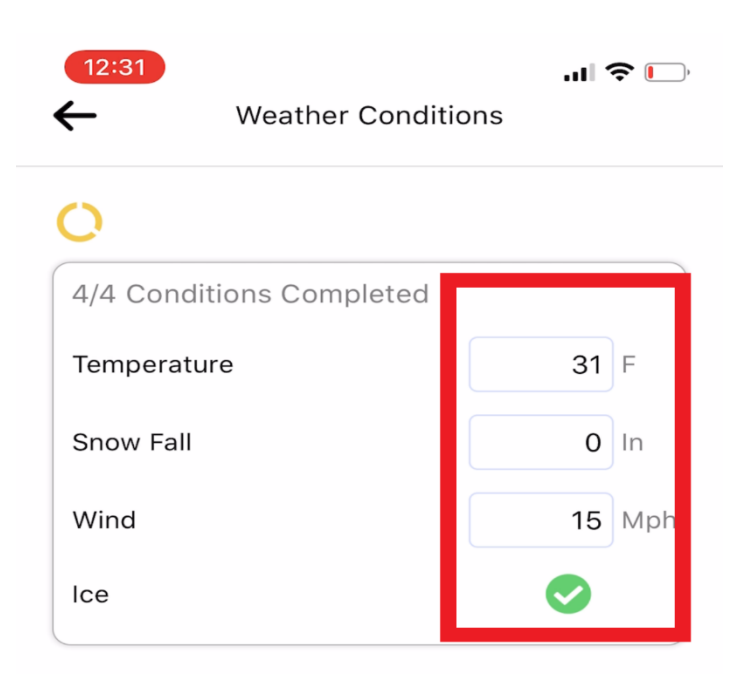

## FINISH SERVICE ACTION

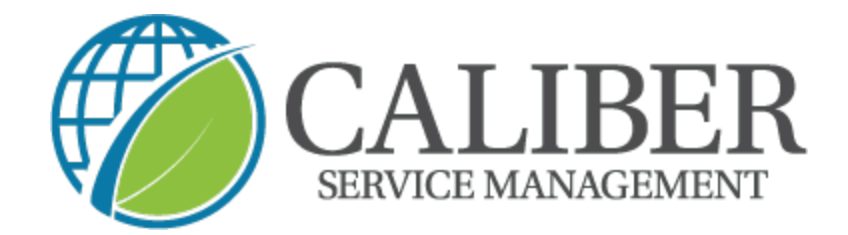

10.Next you will complete you mandatory "after photos" and complete

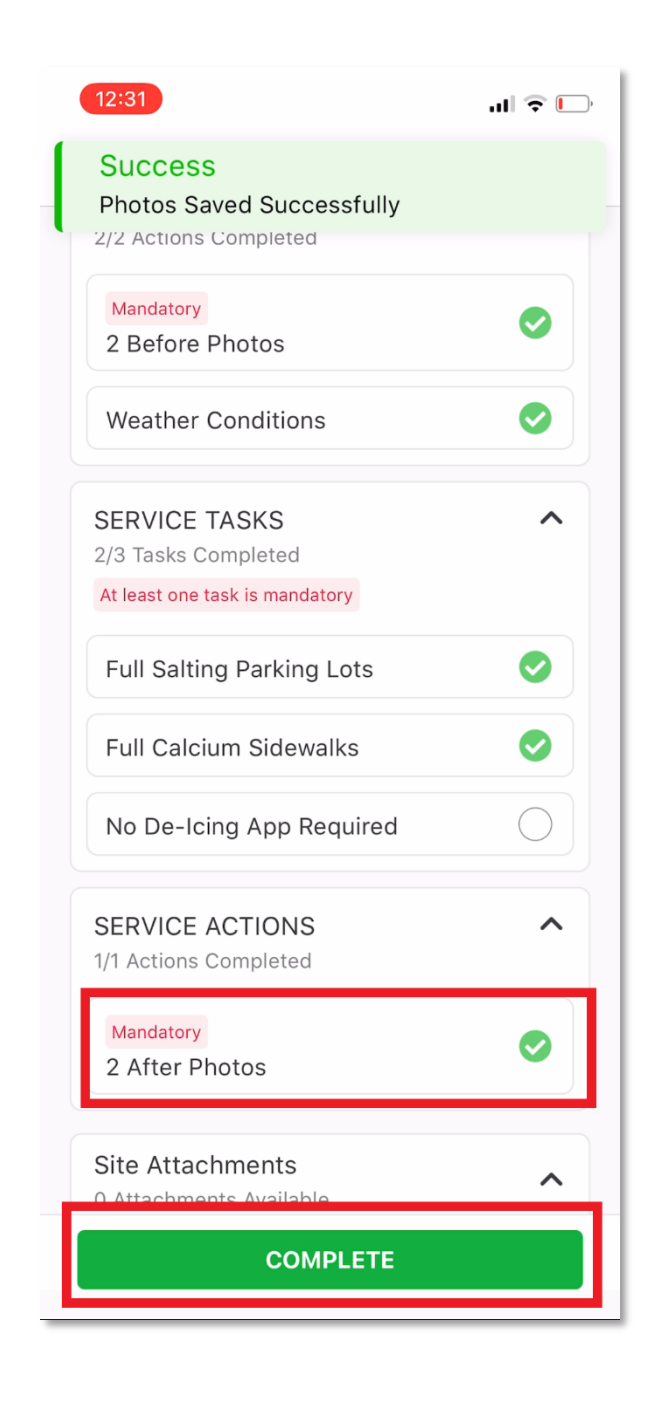

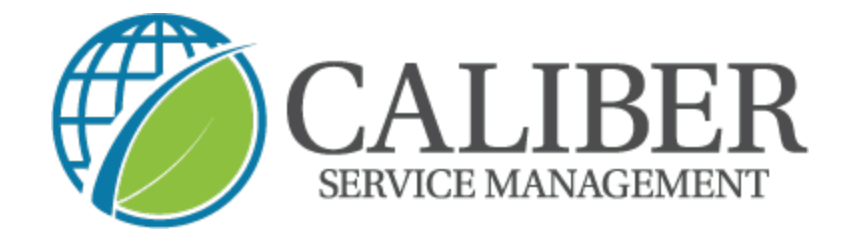

## 11. Finally, review the service and click on "check out" to finish

| 12:31                                    | ul 🗢 🗔 |  |  |
|------------------------------------------|--------|--|--|
| WO #3752244                              |        |  |  |
| Mandatory                                |        |  |  |
| X Service Overv                          | view   |  |  |
|                                          |        |  |  |
| Weather Conditions                       |        |  |  |
| SERVICE TASKS<br>2/3 Tasks Completed     | 1      |  |  |
| At least one task is mandatory           |        |  |  |
| Full Salting Parking Lots                |        |  |  |
| Full Calcium Sidewalks                   |        |  |  |
| SERVICE ACTIONS<br>1/1 Actions Completed |        |  |  |
| 2 After Photos Mandatory                 |        |  |  |
| CHECK OU                                 |        |  |  |